# BỘ GIÁO DỤC VÀ ĐÀO TẠO

Số: 552/ /BGDĐT- GDTrH V/v triển khai cuộc thi "An toàn giao thông cho nụ cười ngày mai" dành cho học sinh và giáo viên trung học năm học 2020-2021

## CỘNG HOÀ XÃ HỘI CHỦ NGHĨA VIỆT NAM Độc lập-Tự do-Hạnh phúc

Hà Nội, ngày 2/ tháng 12 năm 2020

## Kính gửi: Các sở Giáo dục và Đào tạo<sup>1</sup>

Thực hiện Biên bản Thỏa thuận hợp tác triển khai chương trình giáo dục an toàn giao thông (ATGT) cho học sinh và sinh viên giai đoạn 2018-2023 ngày 15/8/2018 giữa Bộ Giáo dục và Đào tạo (GDĐT) với Ủy ban ATGT Quốc gia và Công ty Honda Việt Nam; Kế hoạch số 809/KH-BGDĐT ngày 16/9/2020 của Bộ GDĐT về việc triển khai công tác giáo dục ATGT cấp trung học cơ sở (THCS) và trung học phổ thông (THPT) năm học 2020-2021, Bộ GDĐT phối hợp với Ủy ban ATGT Quốc gia và Công ty Honda Việt Nam tổ chức cuộc thi "ATGT cho nụ cười ngày mai" dành cho học sinh và giáo viên cấp THCS và THPT năm học 2020-2021, cụ thể như sau:

#### I. Đối tượng dự thi

1. Đối với cấp THCS: dành cho học sinh và giáo viên các trường triển khai chương trình "ATGT cho nụ cười ngày mai" tại 52 tỉnh/thành phố: An Giang, Bà Rịa - Vũng Tàu, Bắc Giang, Bắc Kạn, Bạc Liêu, Bắc Ninh, Bến Tre, Bình Định, Bình Dương, Bình Phước, Bình Thuận, Cà Mau, Cần Thơ, Đà Nẵng, Đắk Lắk, Đồng Nai, Đồng Tháp, Hà Nam, Hà Nội, Hải Dương, Hải Phòng, Hậu Giang, Hòa Bình, Hưng Yên, Kiên Giang, Lâm Đồng, Lạng Sơn, Lào Cai, Long An, Nam Định, Nghệ An, Phú Thọ, Phú Yên, Quảng Bình, Quảng Nam, Quảng Ngãi, Quảng Ninh, Quảng Trị, Sóc Trăng, Sơn La, Tây Ninh, Thái Bình, Thái Nguyên, Thanh Hóa, Thừa Thiên Huế, Tiền Giang, TP Hồ Chí Minh, Trà Vinh, Tuyên Quang, Vĩnh Long, Vĩnh Phúc và Yên Bái.

2. Đối với cấp THPT: dành cho học sinh lớp 10, 11 và giáo viên của 63 tỉnh/thành phố triển khai chương trình "An toàn giao thông cho nụ cười ngày mai".

3. Học sinh và giáo viên đã đoạt từ giải ba trở lên ở các cuộc thi của những năm trước đây không tham gia cuộc thi năm học 2020-2021.

#### II. Nội dung, hình thức, thời gian tố chức cuộc thi

1. Nội dung

a) Cuộc thi dành cho học sinh cấp THCS và THPT: Gồm 02 vòng thi

- Vòng 1: Thi trắc nghiệm về kiến thức ATGT, Luật Giao thông đường bộ và câu hỏi tự luận.

- Vòng 2: Giao lưu tìm hiểu kiến thức và kỹ năng tham gia giao thông an toàn, dành cho học sinh có thành tích xuất sắc ở vòng 1.

b) Cuộc thi dành cho giáo viên cấp THCS và THPT: Gồm 02 vòng thi

- Vòng 1: Thi trắc nghiệm về kiến thức ATGT, Luật Giao thông đường bộ, làm bài tự luận và chia sẻ kinh nghiệm về giảng dạy và giáo dục ATGT cho học sinh hoặc xử lý tình huống sư phạm.

<sup>&</sup>lt;sup>1</sup> Sở Giáo dục, Khoa học và Công nghệ Bạc Liêu

Vòng 2: Dành cho giáo viên có thành tích xuất sắc ở vòng 1

+ Giáo viên chọn nội dung của tài liệu "An toàn giao thông cho nụ cười ngày mai" cấp THCS và THPT xây dựng kế hoạch bài dạy và dạy thử nghiệm.

+ Sản phẩm dự thi là hồ sơ dạy học, bao gồm:

(1) Kế hoạch dạy học chủ đề/bài học đã xây dựng, được tổ chức thành các hoạt động học của học sinh theo phương pháp, kĩ thuật dạy học tích cực.

(2) Thiết bị dạy học và học liệu (nếu có): được sử dụng để hỗ trợ hoạt động của học sinh theo tiến trình dạy học đã thiết kế, có thể là: mô hình, video clip, âm thanh, hình ảnh, tranh, sơ đồ...

(3) Báo cáo về việc thử nghiệm tiến trình dạy học đã thiết kế (không quá 02 trang giấy A4), kèm theo minh chứng về hoạt động dạy học đã tiến hành, giáo viên có thể lựa chọn các minh chứng như: đoạn video clip minh họa các hoạt động học điển hình (dung lượng không quá 30MB); sản phẩm của các hoạt động học và kết quả thực hiện các nhiệm vụ học tập của học sinh.

Tiêu chí chấm sản phẩm dự thi vận dụng theo Công văn số 5555/BGDĐT-GDTrH, ngày 08/10/2014 của Bộ Giáo dục và Đào tạo.

### 2. Cách thức nhận đề thi

Đề thi được chuyển kèm theo Công văn này hoặc giáo viên và học sinh có thể tra cứu trên website: http://giaoducatgttrongtruonghoc.com.vn để tham gia dự thi.

## 3. Cách thức dự thi và nộp bài thi

Học sinh và giáo viên tham gia thi trực tuyến bằng cách trả lời trực tiếp câu hỏi trắc nghiệm và đính kèm bài tự luận trực tiếp trên trang website: http://giaoducatgttrongtruonghoc.com.vn (Hướng dẫn các bước tham dự thi và nộp bài được đính kèm Công văn này).

4. Thời gian tổ chức cuộc thi

a) Vòng 1

- Từ ngày 04/01/2021 đến 12/01/2021: Các Sở GDĐT nhận Công văn và triển khai cuộc thi "An toàn giao thông cho nụ cười ngày mai" dành cho học sinh, giáo viên trung học năm học 2020-2021 từ Ban tổ chức và gửi Công văn này, kèm theo đề thi cho các trường THCS và THPT tham dự cuộc thi.

- Từ ngày 13/01/2021 đến 06/02/2021: Các trường phát động cuộc thi; giáo viên, học sinh làm bài thi. Sau ngày 06/02/2021 hệ thống thi trực tuyến sẽ đóng và không tiếp nhận bài dự thi.

- Từ ngày 22/02/2021 đến 10/3/2021: Ban Giám khảo tổ chức chấm thi.

- Tuần III tháng 3/2021: Gửi thông báo kết quả thi vòng 1 đến các Sở GDĐT tham dự cuộc thi.

#### b) Vòng 2

- Bài dự thi vòng 2 dành cho giáo viên được nộp cho Ban tổ chức trước khi tổ chức ngày Hội giao lưu và tổng kết trao giải 07 ngày (danh sách giáo viên tham dự vòng 2 và thời gian nộp bài được thông báo vào thời gian nêu trên).

- Dự kiến tuần IV tháng 3/2021: tổ chức thi vòng 2 cho học sinh có thành tích xuất sắc ở vòng 1; giao lưu giáo viên có thành tích xuất sắc ở vòng 1; tổng kết, trao giải cho các cá nhân đoạt giải, các Sở GDĐT có kết quả dự thi xuất sắc nhất.

- Địa điểm: Dự kiến tại thành phố Đà Lạt hoặc Cần Thơ.

2

# III. Cơ cấu giải thưởng

#### 1. Cuộc thi dành cho học sinh

## a) Đối với cấp THCS

Tổng số: 986 giải thưởng. Gồm: 10 giải nhất, mỗi giải bao gồm 01 giấy chứng nhận đoạt giải, 01 máy tính bảng; 16 giải nhì, mỗi giải bao gồm 01 giấy chứng nhận đoạt giải, 01 điện thoại di động; 160 giải ba, mỗi giải bao gồm 01 giấy chứng nhận đoạt giải, 01 đồng hồ đeo tay; 800 giải khuyến khích, mỗi giải bao gồm 01 giấy chứng nhận đoạt giải và 01 mũ bảo hiểm Honda.

## b) Đối với cấp THPT

Tổng số: 1.232 giải thưởng. Gồm: 12 giải nhất, mỗi giải bao gồm 01 giấy chứng nhận đoạt giải, 01 máy tính bảng; 20 giải nhì, mỗi giải bao gồm 01 giấy chứng nhận đoạt giải, 01 điện thoai di động; 200 giải ba, mỗi giải bao gồm 01 giấy chứng nhận đoạt giải, 01 đồng hồ đeo tay; 1000 giải khuyến khích, mỗi giải bao gồm 01 giấy chứng nhận đoạt giải và 01 mũ bảo hiểm Honda.

c) Không sử dụng kết quả cuộc thi để xét tuyển thẳng học sinh vào lớp 10.

### 2. Cuộc thi dành cho giáo viên

### a) Đối với cấp THCS

Tổng số: 243 giải thưởng. Gồm: 07 giải nhất, mỗi giải bao gồm 01 giấy chứng nhận đoạt giải, 01 laptop; 16 giải nhì, mỗi giải bao gồm 01 giấy chứng nhận đoạt giải, 01 máy tính bảng; 60 giải ba, mỗi giải bao gồm 01 giấy chứng nhận đoạt giải, 01 điện thoại di động; 160 giải khuyến khích, mỗi giải bao gồm 01 giấy chứng nhận đoạt giải và 01 mũ bảo hiểm Honda.

#### b) Đối với cấp THPT

- Tổng số: 310 giải thưởng. Gồm: 01 giải xuất sắc, phần thưởng gồm 01 giấy chứng nhận đoạt giải, 01 xe máy Honda và 01 mũ bảo hiểm Honda; 09 giải nhất, mỗi giải bao gồm 01 giấy chứng nhận đoạt giải, 01 laptop; 20 giải nhì, mỗi giải bao gồm 01 giấy chứng nhận đoạt giải, 01 máy tính bảng; 80 giải ba, mỗi giải bao gồm 01 giấy chứng nhận đoạt giải, 01 điện thoại di động; 200 giải khuyến khích, mỗi giải bao gồm 01 giấy chứng nhận đoạt giải và 01 mũ bảo hiểm Honda.

Phần thưởng và giấy chứng nhận đoạt giải của cá nhân Ban tổ chức chuyển trực tiếp về Sở GDĐT các tỉnh/thành phố.

Phần thưởng chưa bao gồm thuế thu nhập cá nhân, Công ty Honda Việt Nam sẽ chịu toàn bộ chi phí thuế thu nhập cá nhân phát sinh từ việc nhận phần thưởng này.

## 3. Giải thưởng dành cho các Sở GDĐT

Ban tổ chức tuyên dương và trao thưởng cho 10 Sở GDĐT triển khai tốt chương trình và Cuộc thi "An toàn giao thông cho nụ cười ngày mai" trong năm học 2020-2021. Mỗi đơn vị sẽ nhận được 01 cờ lưu niệm và 40 mũ bảo hiểm Honda.

#### IV. Tổ chức thực hiện

- Bộ GDĐT chủ trì, phối hợp với Công ty Honda Việt Nam, Ủy ban ATGT Quốc gia, Cục Cảnh sát giao thông - Bộ Công an thành lập Ban Giám khảo cuộc thi, tổ chức chấm thi, phê duyệt Quyết định danh sách học sinh và giáo viên đoạt giải và tổ chức lễ trao giải.

- Ủy ban ATGT Quốc gia, Cục Cảnh sát giao thông - Bộ Công an, Công ty Honda Việt Nam phối hợp với Bộ GDĐT trong công tác tổ chức thi và lễ trao giải.

3

- Các Sở GDĐT: Tổ chức phát động cuộc thi; nhận Công văn và đề thi từ Ban tổ chức cuộc thi và chuyển về các trường THCS và THPT; Đôn đốc các cơ sở giáo trung học tham gia cuộc thi; hướng dẫn các đơn vị và cá nhân có thành tích xuất sắc ở vòng 1, tham gia dự thi vòng 2 và Lễ tổng kết, trao giải; công bố danh sách giáo viên và học sinh đoạt giải; các Sở GDĐT có học sinh tham dự vòng 2 cử đại biểu gồm: 01 lãnh đạo Sở GDĐT hoặc lãnh đạo phòng chức năng được Sở GDĐT giao nhiệm vụ, 01 chuyên viên phụ trách giáo dục an toàn giao thông tham dự vòng 2 và tham dự Lễ tổng kết, trao giải.

#### V. Kinh phí

# 1. Nguồn kinh phí do Công ty Honda Việt Nam tài trợ

- Kinh phí lưu trú, đi lại cho giáo viên, học sinh tham gia thi vòng 2 và tham dự tham dự Lễ tổng kết, trao giải.

- Để tiện lợi cho việc tham gia các hoạt động của cuộc thi vòng 2 và lễ trao giải Ban tổ chức bố trí các bữa ăn tập trung cho học sinh, giáo viên và các đại biểu.

#### 2. Kinh phí địa phương

Các đơn vị chi trả kinh phí đi lại và các khoản kinh phí khác theo chế độ hiện hành đối với các đại biểu tham gia dự Lễ tổng kết và trao giải.

Nhận được công văn này, đề nghị các các Sở GDĐT chỉ đạo, hướng dẫn các trường THCS và THPT trong phạm vi triển khai chương trình "An toàn giao thông cho nụ cười ngày mai" tham dự cuộc thi. Phối hợp với Ban an toàn giao thông tỉnh/thành phố để tổ chức cuộc thi.

Trong quá trình thực hiện, để biết thêm chi tiết, liên hệ với ông Đỗ Anh Dũng, Vụ Giáo dục Trung học; số điện thoại: 0916831885; email: dungda@moet.gov.vn hoặc ông Nguyễn Như Quân, Công ty Honda Việt Nam, số điện thoại: 0916608027; email: adm\_nq\_quan@honda.com.vn./.

#### Nơi nhận:

- Như trên;
- Bộ trưởng (để báo cáo);
- TT Nguyễn Hữu Độ (để báo cáo);
- Vụ trưởng Vụ GDTrH (để báo cáo);
- Ủy ban ATGT QG (để phối hợp);
- Công ty Honda VN (để phối hợp);
- Luu: VT, Vu GDTrH.

# TL. BỘ TRƯỞNG KT. VỤ TRƯỞNG VỤ GIÁO DỤC TRUNG HỌC PHÓ VỤ TRƯởNG

Sái Công Hồng

# PHỤ LỤC CÁCH THỨC THAM GIA DỰ THI VÀ NỘP BÀI TRỰC TUYẾN

Cuộc thi "An toàn giao thông cho nụ cười ngày mai" cấp trung học năm học 2020-2021 (Kèm theo Công văn số 5521/BGDĐT-GDTrH, ngày 21 tháng 12 năm 2020)

| Bước | Hướng dẫn                                                                                                    | Minh họa                                                                                                    |
|------|----------------------------------------------------------------------------------------------------|----------------------------------------------------------------------------------------------------|
| 1    | Đăng nhập vào trang website:<br>http://giaoducatgttrongtruonghoc.com.vn                                                                                                    |                                                                                                    |
| 2    | Bấm trực tiếp vào nút màu xanh có nội dung<br>"Tham gia thi trực tuyến"                                                                                                    | Tham gia thi trực tuyến                                                                                                    |
| 3    | Tại mục <b>"Làm bài online",</b> bấm vào nút tương ứng<br>để chọn đối tượng dự thi ( <i>Học sinh THCS, Học sinh</i><br><i>THPT, Giáo viên THCS, Giáo viên THPT</i> ).                                                                                                    | Lâm bài online<br>Chon đối tương dự thì<br>Giáo viên THPT<br>Giáo viên THCS<br>Học sinh THPT<br>Học sinh THCS                                                                                                    |
| 4    | Điền <b>đúng và đủ</b> thông tin cá nhân để đăng ký tham gia cuộc thi → Bấm nút " <b>BĂT ĐẦU LÀM BÀI</b> ".                                                                                                    | Voi long deh ally do la hong to ut-ord og (* ut-ord og (* ut-ord og (* ut-ord og (* ut-ord))))<br>Thông tin this hanh<br>Ob to ut-ord og (* ut-ord))<br>Hype that are the<br>""""""""""""""""""""""""""""""""""""                                                                                                    |
| 5    | Trả lời đầy đủ các câu hỏi trắc nghiệm → Bấm nút<br>"XÁC NHẬN HOÀN THÀNH PHẦN THI<br>TRẮC NGHIỆM"<br>→ Màn hình sẽ chuyển sang bước <b>làm bài tự luận</b>                                                                                                    | Che 19<br>Edie Jaar van datei die Jaar Neu net duiting bij gaar miner of duiting als kolong als kolong als kolong als kolong als van duitie?<br>Oor duiting<br>Oor duiting<br>Oor duit |
| 6    | Đọc câu hỏi tự luận và làm bài trên bản word → lưu<br>bài tự luận bản word trên máy tính (dung lượng<br>không quá $03MB/bài$ ) → bấm nút "Đính kèm bài<br>tự luận" → chọn file word bài tự luận lưu trên máy<br>tính → bấm nút "Gửi bài"                                      | PHẦN II. PHẦN THI TỰ LUẬN<br>Gửi đính kèm bài tự luận (chỉ nhận file MS Word < 3MB)<br>Đính kèm bài tự luận<br>Gửi bài Hủy                                                                                                    |
| 7    | <ul> <li>Bài dự thi hoàn thành phải thỏa mãn 02 điều kiện sau:</li> <li>Hoàn thành phần trắc nghiệm (bước 5)</li> <li>Hoàn thành phần tự luận (bước 6)</li> <li>Sau khi hoàn thành bước 5 và bước 6 trên màn hình xuất hiện thông báo "Bạn đã gửi bài thành công".</li> </ul> | Bận đã gửi bài thành công         Câm ơn bạn đã tham gia Cuộc thi         Chúc bạn tham gia giao thông an toàn         Trở về Trang chủ                                                                                                    |

## <u>Lưu ý</u>:

- 1. Bài dự thi sau khi gửi sẽ không được phép chỉnh sửa lại.
- 2. Mỗi thí sinh chỉ được phép gửi 01 bài dự thi duy nhất.
- 3. Nhằm tiết kiệm thời gian và hạn chế tình trạng truy cập bị giãn đoạn do máy chủ (server) quá tải, học sinh, giáo viên nên chuẩn bị phương án trả lời phần trắc nghiệm và làm bài tự luận trên bản word trước khi truy cập để tham gia thi trực tuyến.